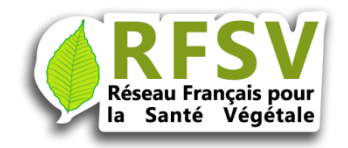

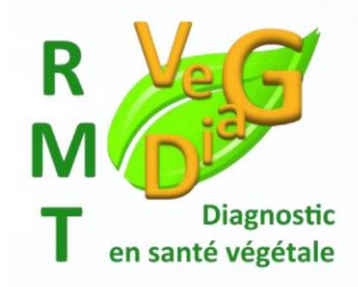

## Mode d'emploi de l'annuaire des laboratoires du RFSV

## Prestation de diagnostic et de recherche

Version 2

## Janvier 2018

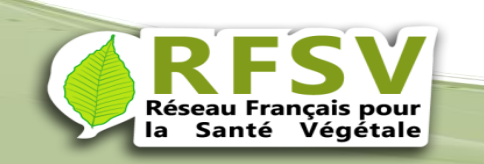

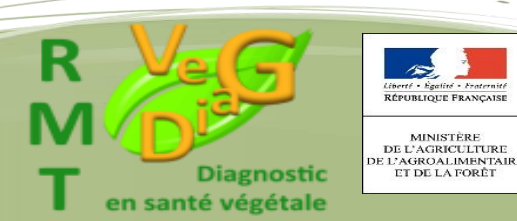

L'annuaire du RFSV vous permet d'identifier des interlocuteurs spécialisés (sur le terrain ou en laboratoire ainsi que des équipes de recherche) en mesure de vous aider à diagnostiquer de façon scientifique la cause des atteintes à la santé de vos végétaux.

L'annuaire du réseau français de la santé des végétaux offre différentes fonctionnalités :

- <u>Annuaire global</u> pour la recherche d'informations générales et administratives des services fournissant des prestations de diagnostic et/ou de conseil, sur le terrain ou en laboratoires ou des prestations de recherche (site web, contact, informations diverses, accréditations, certiphyto,...).
- Prestations de diagnostic pour la recherche d'une prestation donnée parmi celles proposées dans l'annuaire. La recherche est mono ou pluri critères (type de bioagresseur, bioagresseur ciblé ou matrice végétale), et approchée (orthographe approchante et pas exacte).

<u>Prestations de recherche</u>, elles peuvent recherchées par bioagresseur, culture, compétence et expertise, méthodes de protection des plantes ou par laboratoire.

Février 2018

L'interface de consultation est encore amenée à évoluer et à s'améliorer, aussi, merci de nous faire part de vos commentaires : annuaire@rfsv.fr

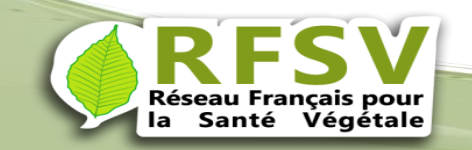

Nouveau

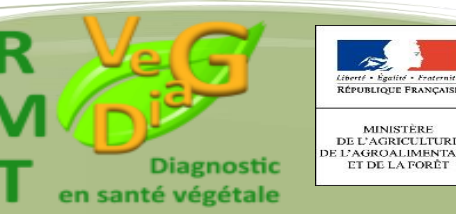

## Avant connexion : présentation des données libres d'accès

### **Trois options** de recherche :

Annuaire du Réseau Français de la Santé des Végétaux (RFSV)

Prestations de diagnostic -Présentation Annuaire global -

Enregistrer Autres actions du RESV votre offre

Prestations de recherche -

nt rechercher une prestation (détection d'un organisme nuisible) ou plus large (diagnostic) à partir d'une

nérales et administratives des services fournissant des prestations de diagnostic et/ou de conseil, sur le terrain ou

ne prestation donnée parmi celles proposées dans l'annuaire. La recherche est mono ou pluri critères (type de

urs de prestations de diagnostic au terrain ou de recherche ainsi que les laboratoires pourvoyeurs de prestations d'analyse peuvent

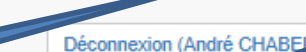

Vous avez un problème (dépérissement e pathogènes ou ravageurs) sur vos plant tivées et vous n'en connaissez pas l'origine. L'annuaire du réseau français de la a des interlocuteurs spécialisés (sur le terrai n laboratoire ainsi que des équipes de recherche) en mesure de vous aider à santé des végétaux vous perm a cause des atteintes à la santé de vos végé diagnostiquer de faco

matrice végétale), et approchée (orthographe approchante et pas exacte).

stionnaires de saisie (la mise à jour n'est pas immédiate et est soumise à une validation)

r le RFSV, vous pouvez accéder à la page principale du site du RFSV.

ette interface est accessible via le menu ci-dessus

e (site web, contact, informations diverses, accréditations, certiphyto,...).

st encore amenée à évoluer et à s'améliorer, aussi, merci de nous faire part de vos commentaires : francois.brun@acta.asso.fr

L'annua içais de la santé des végétaux offre différentes alités

ressionnels, services officiels, services techniques

Interface de tri des informations disponibles dans l'a

Annuaire global pour la recherche d'infor

en laboratoires ou des prestations. · Offre de prestations pour la p

bioagresseur, bioagress

Les services ou organis

Prestation

de

recherche

Annuaire global Prestation

de diagnostic

Ces trois séries de données seront disponibles

sur l'annuaire

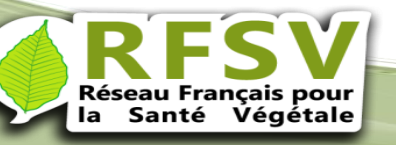

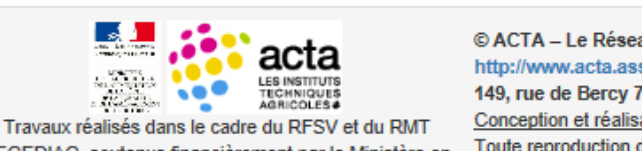

© ACTA - Le Réseau des Instituts des filières animales et végétales (2014-2015) http://www.acta.asso.fr 149, rue de Bercy 75595 Paris Cedex 12.

depuis septembre 2013 et a bénéficié des contributions de Géraldine ANTHOINE (ANSES), de François Brun (ACTA) et des participants une liste des laboratoires d'analyses et de leurs compétences". Dans le cadre du RMT VegDiag Axe 1, il a fait l'objet d'une amélioration et

VEGEDIAG, soutenus financièrement par le Ministère en

Conception et réalisation : François Brun (ACTA), francois.brun(at)acta.asso.fr Toute reproduction de la forme et des données interdite sans l'autorisation de l'auteur et du RFSV (www.rfsv.fr) Le RFSV décline toute responsabilité quant au contenu de cet annuaire et de l'usage qui peut en être fait.

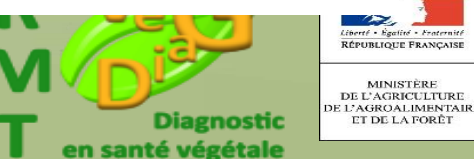

RÉPUBLIQUE FRANÇAIS MINISTÈRE

ET DE LA FORÊT

Février 2018

charge de l'Agriculture, mené par l'ACTA et ses partenaires.

## Avant connexion : présentation des données libres d'accès

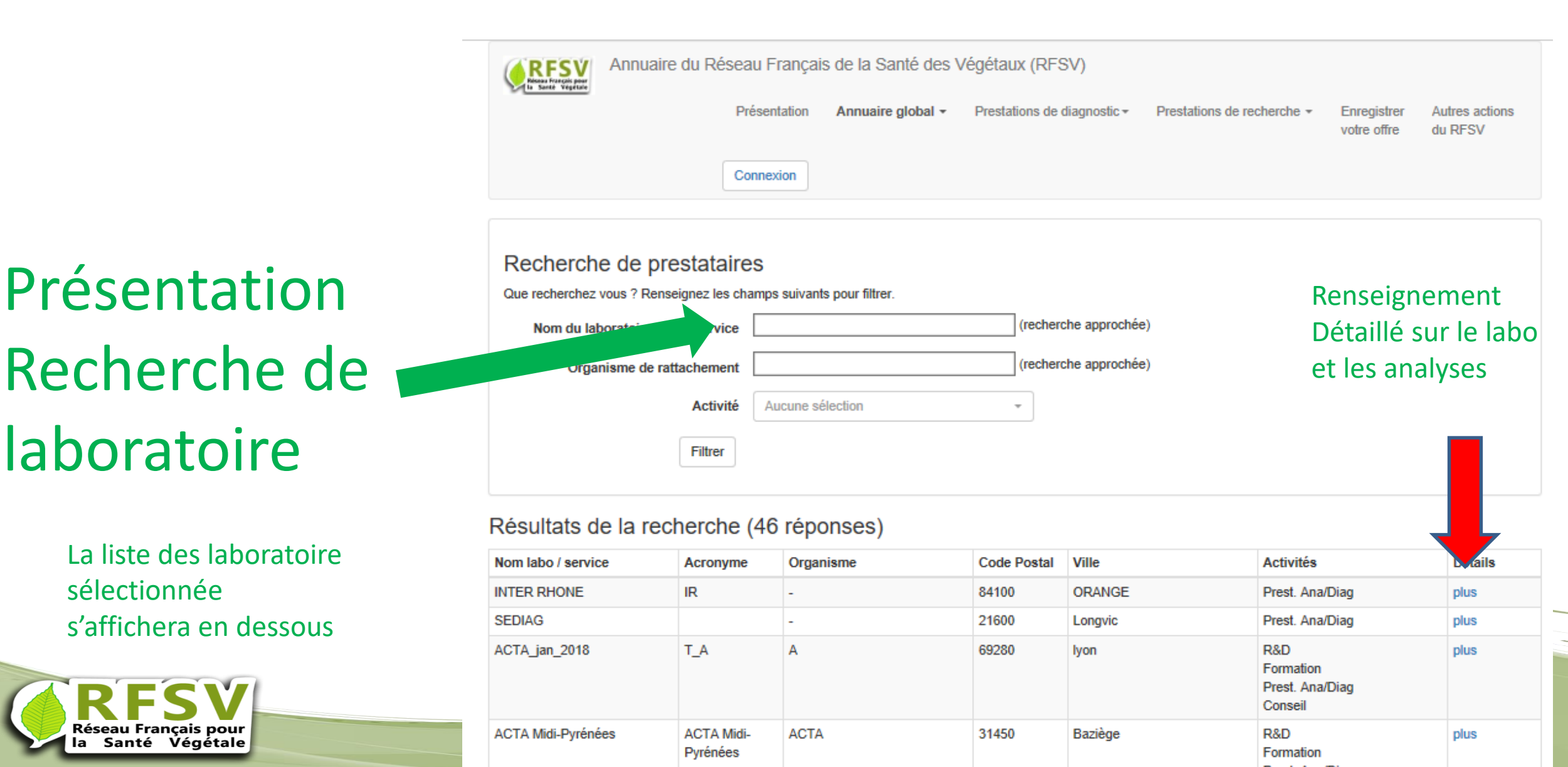

# Présentation Prestation de diagnostic

Exemple de tri par bioagresseurs Pour valider la rechercher cliquer sur filtrer

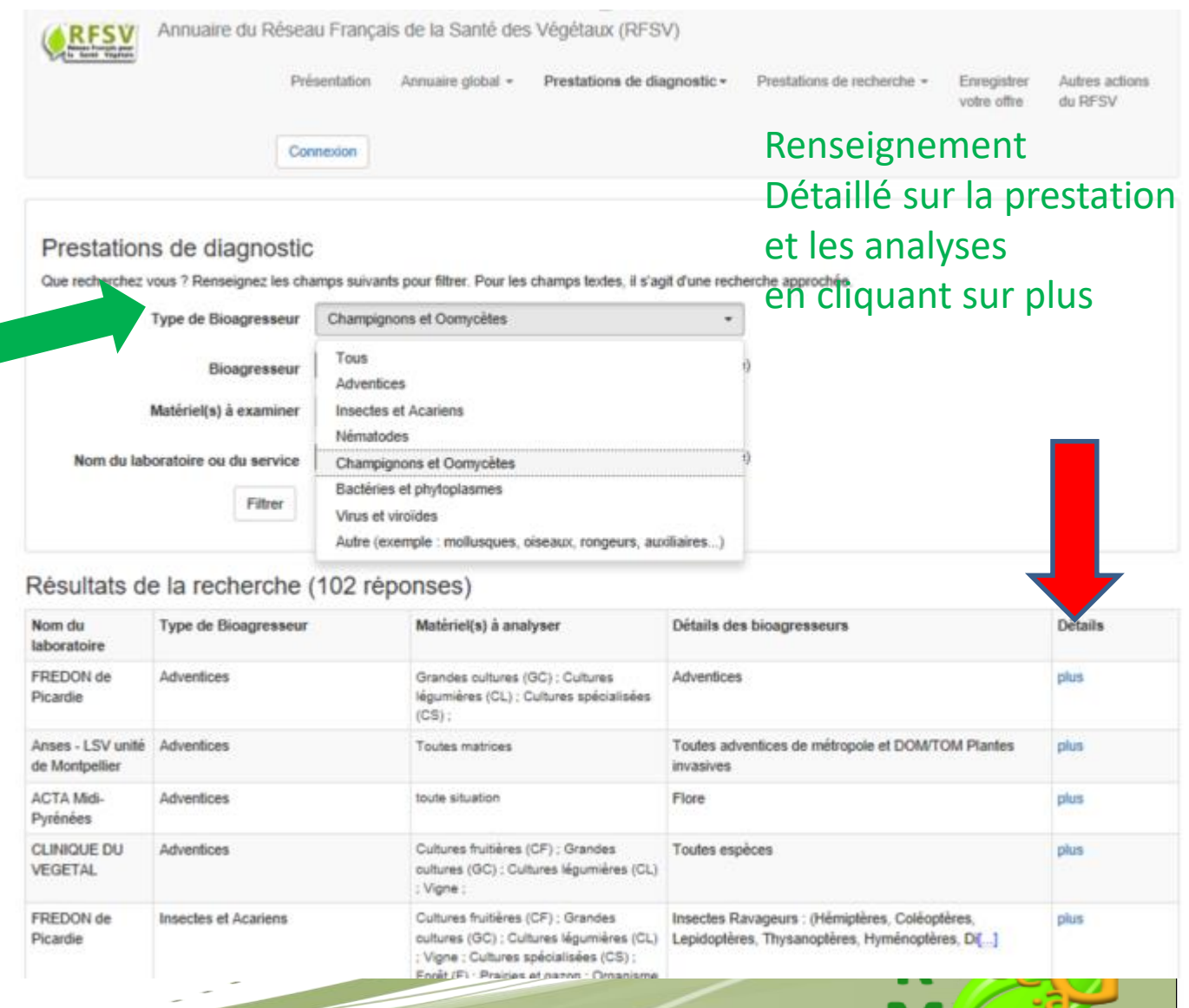

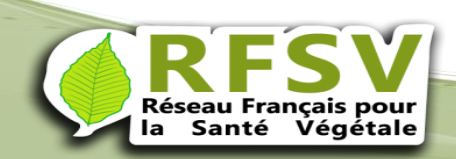

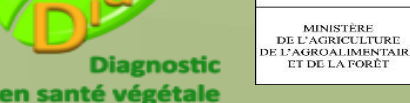

RÉPUBLIQUE FRANÇAISE

Annuaire du Réseau Français de la Santé des Végétaux (RFSV)

Présentation Annuaire global - Prestations de diagnostic-

Enregistrer Autres actions votre offre du RFSV

Prestations de recherche -

#### Connexion

## Prestation de recherche

Exemple de tri par compétences et expertises

### Cliquer sur filtrer pour obtenir le résultat

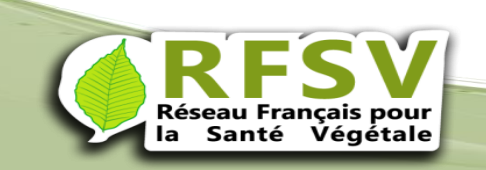

| Prestations de reche<br>Que recherchez vous ? Renseign | erche<br>ez les cha | mps suivants pour filtrer.                                                                                                    |                                                                                                    |                   |                                     |      |
|--------------------------------------------------------|---------------------|----------------------------------------------------------------------------------------------------|----------------------------------------------------------------------------------------------------|-------------------|-------------------------------------|------|
| Type de Bioagr                                         | esseur              | Tous -                                                                                                    |                                                                                                    |                   |                                     |      |
| Matériel(s) à ex                                       | aminer              | Aucune sélection                                                                                                    | Ŧ                                                                                                    |                   |                                     |      |
| Compétences et exp                                     | ertises             | Toutes                                                                                                    |                                                                                                    | Ŧ                 | Renseignement                       |      |
| Méthodes de protection des                             | plantes             | Toutes<br>Caractérisation / Systén                                                                                                    | natique / Génomique des bioagresse                                                                                                    | urs               | Détaillé sur le la                  | bo   |
| Nom du laboratoire ou du F                             | e<br>iiltrer        | Biologie des espèces / F<br>Interactions hôte-bioagr<br>Epidémiologie / Dynami<br>Ecologie des communar<br>Sciences de l'Environne<br>Sciences économiques | Pathogénie / Traits d'histoire de vie<br>esseur-auxiliaire<br>que des populations / Génétique des<br>utés / du paysage<br>ement / Agronomie<br>et sociales                 | populations       | et les analyses<br>CF diapo suivant | .e   |
| Nom labo / service                                     | Type de             | Autre                                                                                                    |                                                                                                    |                   |                                     | -    |
| ACTA_jan_2018                                          | Autre ;             |                                                                                                    | Grandes cultures ; Cultures<br>légumières ; Cultures fruitières ;<br>Vigne ; Cultures tropicales ;<br>Cultures spécialisées ; Cultures<br>ornementales ; Forêt ; Prairie ; | test acta         |                                     | plus |
| IFV Laboratoire PMV                                    | Nématoo             | les ;                                                                                                    | Grandes cultures ; Cultures<br>légumières ; Cultures fruitières ;<br>Vigne ; Cultures tropicales ;<br>Cultures spécialisées ; Cultures<br>ornementales ; Forêt ;           | il manque les g   | gastéropodes                        | plus |
| IFV Laboratoire PMV                                    | Adventio            | es ; Arthropodes ;                                                                                                    |                                                                                                    | dehfjzehfjhzejf   | ohzfjohzofhoz                       | plus |
| IFV Laboratoire PMV                                    | Adventio            | es ; Nématodes ;                                                                                                    | Cultures fruitières ; Forêt ;                                                                                                    | ffzfzfzfzzeffeffe | efefe                               | plus |
| test romain                                            | Champig             | nons ; Oomycètes ;                                                                                                    | Cultures ornementales ; Forêt ;                                                                                                    | test commenta     | ire                                 | plus |

#### Abréviation

R&D : Recherche et Développement

## Exemple de résultat obtenu avec l'option

### « plus » des diapos précédentes

| RFSV<br>Ricease Francis poor<br>to Sando Vegeture | Annuaire du Réseau França | s de la Santé des | Végétaux (RFSV)             |                            |                            |                           |
|---------------------------------------------------|---------------------------|-------------------|-----------------------------|----------------------------|----------------------------|---------------------------|
|                                                   | Présentation              | Annuaire global 👻 | Prestations de diagnostic + | Prestations de recherche - | Enregistrer<br>votre offre | Autres actions<br>du RFSV |
|                                                   | Connexion                 |                   |                             |                            |                            |                           |

#### Retour à la page précédente

Prestation de recherche proposée.

| Type d'organisme (bio-agresseur)                                               | Autre ; mollusques terrestres                                                                                                    |
|--------------------------------------------------------------------------------|----------------------------------------------------------------------------------------------------|
| Matériel(s) à analyser concerné(s)                                             | Grandes cultures ; Cultures légumières ; Cultures fruitières ; Vigne ; Cultures tropicales ;<br>Cultures spécialisées ; Cultures ornementales ; Forêt ; Prairie ;                                                                                                    |
| Compétences et expertises                                                      | Caractérisation / Systématique / Génomique des bioagresseurs ; Biologie des espèces /<br>Pathogénie / Traits d'histoire de vie ; Interactions hôte-bioagresseur-auxiliaire ;<br>Epidémiologie / Dynamique des populations / Génétique des populations ; Ecologie des<br>communautés / du paysage ; Sciences de l'Environnement / Agronomie ; |
| Méthodes de protection des plantes                                             | Détection / identification ; Lutte biologique ; Lutte chimique ; Méthodes alternatives ou<br>complémentaires ; Prophylaxie ; Protection/production intégrée ;                                                                                                    |
| Description                                                                    | test acta                                                                                                    |
| Nom du laboratoire proposant l'analyse                                         | ACTA_jan_2018                                                                                                    |
| Coordonnées du laboratoire pour faire réaliser l'analyse                       | plus                                                                                                    |
| Contact pour des demandes de précisions techniques sur la prestation d'analyse |                                                                                                    |
| Adresse Email du laboratoire                                                   | test_acta_2018                                                                                                    |

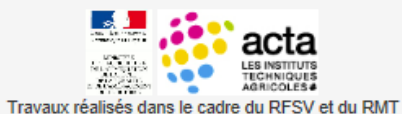

VEGEDIAG, soutenus financièrement par le Ministère en

charge de l'Agriculture, mené par l'ACTA et ses partenaires.

© ACTA - Le Réseau des Instituts des filières animales et végétales (2014-2015) http://www.acta.asso.fr 149, rue de Bercy 75595 Paris Cedex 12. Conception et réalisation : François Brun (ACTA), francois.brun(at)acta.asso.fr Toute reproduction de la forme et des données interdite sans l'autorisation de l'auteur et du RFSV (www.rfsv.fr) Le RFSV décline toute responsabilité quant au contenu de cet annuaire et de l'usage qui peut en être fait.

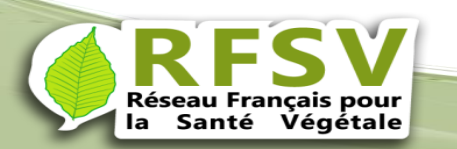

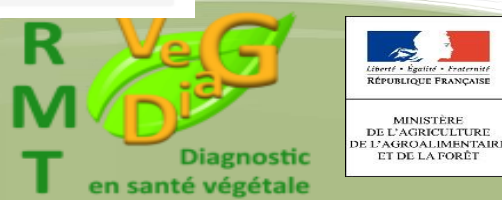

15

MINISTÈRE

**Connexion : adresser un** message : annuaire@rfsv.fr pour obtenir login et mot de passe. Cette opération se fait manuellement de notre part le délais peut être un peu long (moins d'une semaine hors période de vacances scolaires)

| CRESU<br>Rissu Forcis par<br>In State Vigitat                        | e du Réseau Français de                                                | la Santé des \                             | /égétaux (RFSV)                                                      |                                                                          |                            |                           |
|----------------------------------------------------------------------|------------------------------------------------------------------------|--------------------------------------------|----------------------------------------------------------------------|--------------------------------------------------------------------------|----------------------------|---------------------------|
|                                                                      | Présentation A                                                         | nnuaire global 👻                           | Prestations de diagnostic +                                          | Prestations de recherche +                                               | Enregistrer<br>votre offre | Autres actions<br>du RFSV |
|                                                                      |                                                                        |                                            |                                                                      |                                                                          |                            |                           |
|                                                                      | Connexion                                                              |                                            |                                                                      |                                                                          |                            |                           |
| Connexion au site                                                    | annuaire du RFSV                                                       | ,                                          |                                                                      |                                                                          |                            |                           |
| Un login est nécessaire uniqu                                        | uement pour alimenter et gérer l'                                      | annuaire.                                  |                                                                      |                                                                          |                            |                           |
| La consultation est publique.                                        |                                                                        |                                            |                                                                      |                                                                          |                            |                           |
|                                                                      | Login                                                                  |                                            |                                                                      |                                                                          |                            |                           |
|                                                                      | Password                                                               |                                            |                                                                      |                                                                          |                            |                           |
|                                                                      | Se connecter                                                           | ]                                          |                                                                      |                                                                          |                            |                           |
|                                                                      |                                                                        |                                            |                                                                      |                                                                          |                            |                           |
| Si vous voulez inscrire votre l                                      | laboratoire dans l'annuaire du R                                       | FSV trois cas sont                         | possibles :                                                          |                                                                          |                            |                           |
| <ol> <li>Votre laboratoire n'es<br/>un login et un mot de</li> </ol> | st pas inscrit dans l'annuaire.<br>e passe doit être demandé à l'ad    | resse suivante : an                        | nuaire@rfsv.fr                                                       |                                                                          |                            |                           |
| ensuite vous pourrez                                                 | inscrire votre laboratoire et rens                                     | seigner vos prestati                       | ons                                                                  |                                                                          |                            |                           |
| <ol> <li>Votre laboratoire est<br/>vous n'avez rien à fai</li> </ol> | existant dans l'annuaire et vous<br>ire la description de votre labora | n'avez pas de mod<br>toire et de vos pres  | ifications à faire dans vos prest<br>tations resteront en ligne.     | ations,                                                                  |                            |                           |
| 3. Votre laboratoire est                                             | existant et vous avez des modifi                                       | ications à faire.                          |                                                                      |                                                                          |                            |                           |
| Vous devez demande<br>Cela ouvrira des droi                          | er un nouveau login et mot de pa<br>its de modifications pour une mis  | asse à l'adresse an<br>se à jour concernan | nuaire@rfsv.fr .<br>t la description de votre laborate               | oire et de vos prestations.                                              |                            |                           |
| Nous vous conseillons de lire                                        | e le mode d'emploi avant de de n                                       | enseigner l'annuair                        | e en ligne : Mode d'emploi                                           |                                                                          |                            |                           |
|                                                                      |                                                                        |                                            |                                                                      |                                                                          |                            |                           |
|                                                                      | acta                                                                   | © ACTA – Le Ré                             | seau des Instituts des filières                                      | animales et végétales (2014-2                                            | 2015)                      |                           |
|                                                                      |                                                                        | http://www.acta.<br>149, rue de Berc       | asso.fr<br>y 75595 Paris Cedex 12.                                   |                                                                          |                            |                           |
| Travaux réalisés dans le                                             | e cadre du RFSV et du RMT                                              | Conception et réa                          | alisation : François Brun (ACTA)<br>on de la forme et des données ir | ), francois.brun(at)acta.asso.fr<br>hterdite sans l'autorisation de l'au | uteur et du RESV           | V (www.rfsv.fr)           |
| charge de l'Agriculture, men                                         | né par l'ACTA et ses partenaires                                       | Le RFSV décline                            | toute responsabilité quant au c                                      | ontenu de cet annuaire et de l'us                                        | age qui peut en            | être fait.                |
|                                                                      |                                                                        |                                            |                                                                      |                                                                          |                            |                           |
|                                                                      |                                                                        |                                            |                                                                      |                                                                          |                            |                           |

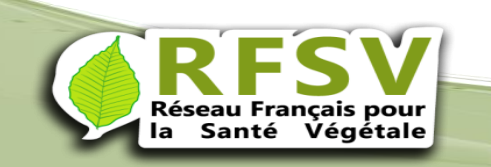

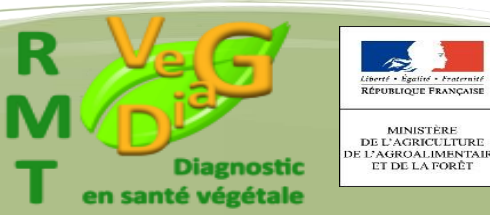

## Enregistrer votre offre

### Avant connexion choisir « Enregistrer votre offre »

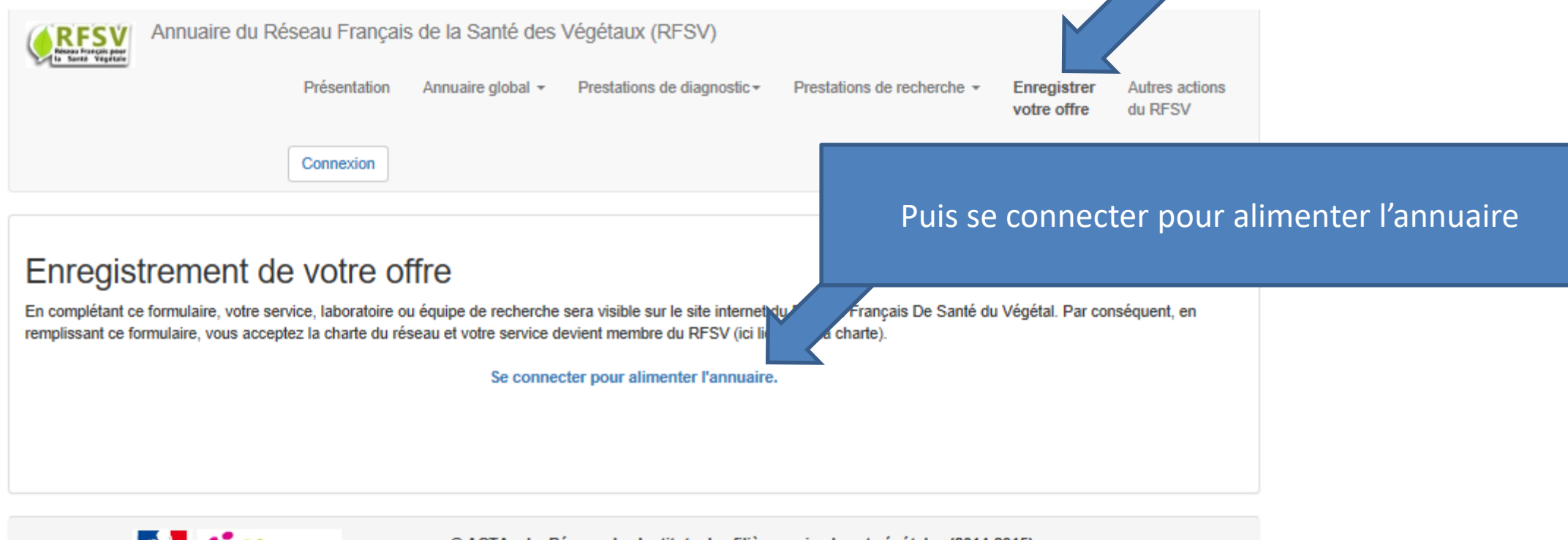

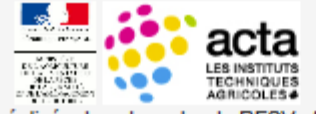

© ACTA – Le Réseau des Instituts des filières animales et végétales (2014-2015) http://www.acta.asso.fr 149, rue de Bercy 75595 Paris Cedex 12.

Travaux réalisés dans le cadre du RFSV et du RMT VEGEDIAG, soutenus financièrement par le Ministère en charge de l'Agriculture, mené par l'ACTA et ses partenaires.

<u>Conception et réalisation</u> : François Brun (ACTA), francois.brun(at)acta.asso.fr Toute reproduction de la forme et des données interdite sans l'autorisation de l'auteur et du RFSV (www.rfsv.fr)

s nartenaires Le RFSV décline toute responsabilité quant au contenu de cet annuaire et de l'usage qui peut en être fait.

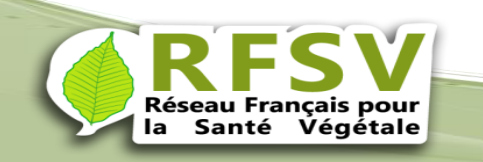

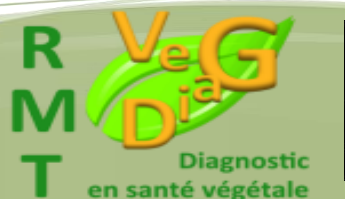

MINISTÈRE DE L'AGRICULTURE DE L'AGROALIMENTAIRH ET DE LA FORÈT

RÉPUBLIQUE FRANÇAIS

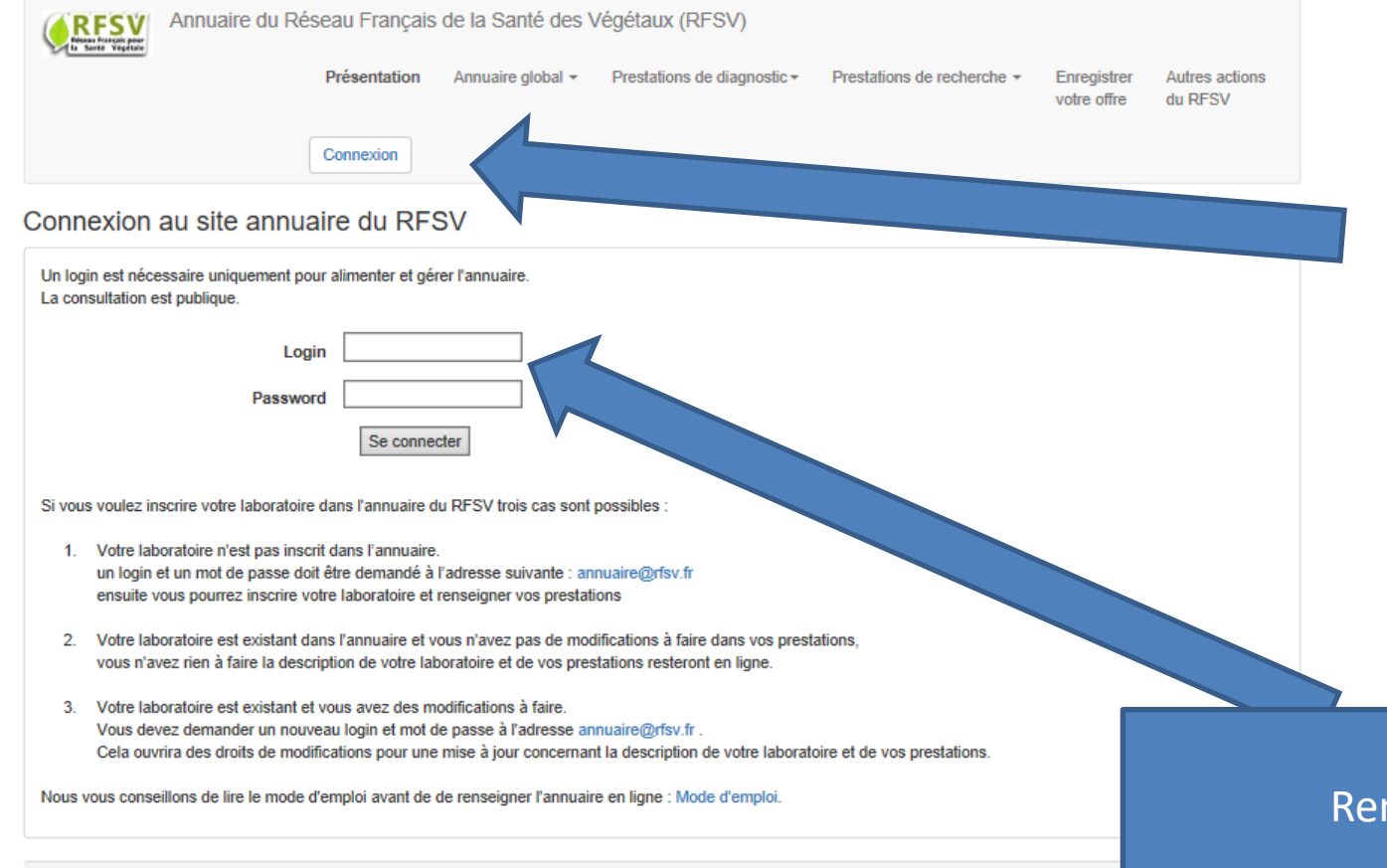

Des fois problèmes de connexion. Si cela arrive, il faut essayer de changer de navigateur

### Renseigner login et mot de passe

le cadre du RESV et du RMT Travaux réalisés dans VEGEDIAG, soutenus financièrement par le Ministère en © ACTA - Le Réseau des Instituts des filières animales et végétales (2014-2015) http://www.acta.asso.fr

149, rue de Bercy 75595 Paris Cedex 12. Conception et réalisation : François Brun (ACTA), francois.brun(at)acta.asso.fr Toute reproduction de la forme et des données interdite sans l'autorisation de l'auteur et du RFSV (www.rfsv.fr) charge de l'Agriculture, mené par l'ACTA et ses partenaires. Le RFSV décline toute responsabilité quant au contenu de cet annuaire et de l'usage qui peut en être fait.

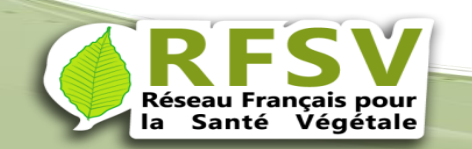

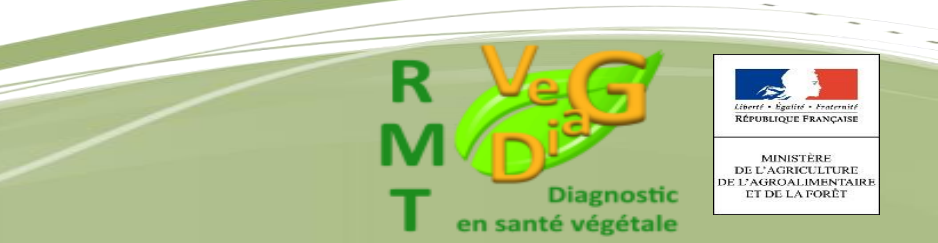

| Q   | Annuaire du Rés | seau Français de la Sar<br>Présentation Annuaire g<br>Déconnexion (André CHABE | nté des Végétaux (RFSV)<br>global - Prestations de diagno<br>RT) | Une fois conn<br>l'avez déjà | ecté votre laboratoir<br>renseigné sinon allei<br>global et créatior | re apparait, si vous<br>r dans annuaire<br>n                                         |
|-----|-----------------|--------------------------------------------------------------------------------|------------------------------------------------------------------|------------------------------|----------------------------------------------------------------------|--------------------------------------------------------------------------------------|
| sup |                 |                                                                                | validation                                                       | es de recherche e            | suppression                                                          |                                                                                      |
| 82  | ACTA_test_labo  | TEST_ACTA                                                                      | pas les droits                                                   | modifier                     | supprimer                                                            |                                                                                      |
|     |                 |                                                                                |                                                                  |                              |                                                                      |                                                                                      |
|     |                 |                                                                                | Générale                                                         | ement choisir l'             | option modifier                                                      | Listent - Equilité - Frances<br>Républic - Marcal<br>Ministréer<br>De L'Acquercultur |
| ur  |                 |                                                                                |                                                                  |                              |                                                                      | DE L'AGROALIMEN                                                                      |

-

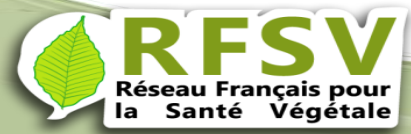

## Créer ou gérer son laboratoire dans l'annuaire global

| <b>RFSV</b>         | Annuaire du Ré         | seau Français de      | la Santé des Végétaux        |                                                             |    |
|---------------------|------------------------|-----------------------|------------------------------|-------------------------------------------------------------|----|
| la Santé Végétale   | Présentation           | Annuaire global 🗸     | Pres                         | Création et gestion : N'apparait que<br>lors des connexions |    |
|                     | Déconnexion            | Recherche<br>Création |                              | Choisir création lors de la première                        |    |
| En complétant ce fo | ormulaire, votre servi | Gestion               | de recherche sera visible su | connexion                                                   | en |

remplissant ce formulaire, vous acceptez la charte du réseau et votre service devient membre du RESV (ICHIEN VERSTA Charte). Le grain peut etre une equipe de recherche au sein d'une unité de recherche. Définitions à ajouter pour les termes diagnostic et conseil

Complétez le formulaire et pensez à enregistrer avant de quitter la page. Les champs précédés d'une \* sont obligatoires.

éseau Sar

### Enregistrement d'un laboratoire/service/équipe de recherche en santé des végétaux

| Identifiant unique laboratoire/service                     |              |              |                                                                                                 |
|------------------------------------------------------------|--------------|--------------|-------------------------------------------------------------------------------------------------|
| TEST_ACTA_<br>Nom du laboratoire, service ou de l'équipe * |              |              |                                                                                                 |
| Acronyme                                                   |              |              |                                                                                                 |
| Organisme de rattachement (ou à défaut le nom du           | service) *   |              |                                                                                                 |
|                                                            |              |              | Liberti + Egalia + Fraternit                                                                    |
| is pour<br>gétale                                          | Février 2018 | T Diagnostic | RÉPUBLIQUE FRANÇAISE<br>MINISTÈRE<br>DE L'AGRICULTURE<br>DE L'AGROALIMENTAIRE<br>ET DE LA FORÈT |

# Créer ou gérer son laboratoire dans l'annuaire global

Renseignez l'ensemble de cette fiche

Une fois validée vous avez créé votre laboratoire

Février 2018

Réseau Français pour la Santé Végétale Enregistrement d'un laboratoire/service/équipe de recherche en santé des végétaux

| Nom du laboratoire,                                                                                                    | service ou de l'équipe * |                   |                                                                                                    |                                      |
|----------------------------------------------------------------------------------------------------|--------------------------|-------------------|----------------------------------------------------------------------------------------------------|--------------------------------------|
|                                                                                                    |                          |                   |                                                                                                    |                                      |
| Aoronyme                                                                                                    |                          |                   |                                                                                                    |                                      |
| Organisme de rattao                                                                                                    | hement (ou à défaut le n | iom du cervice) * |                                                                                                    |                                      |
|                                                                                                    |                          |                   |                                                                                                    |                                      |
| Adresse salsle                                                                                                    |                          |                   |                                                                                                    |                                      |
| Numéro                                                                                                    | Rus                      |                   |                                                                                                    |                                      |
|                                                                                                    |                          |                   |                                                                                                    |                                      |
| Ville                                                                                                    |                          | Code Postal       |                                                                                                    | Pays                                 |
|                                                                                                    |                          |                   |                                                                                                    |                                      |
| Nom du contact                                                                                                    |                          |                   |                                                                                                    |                                      |
|                                                                                                    |                          |                   |                                                                                                    |                                      |
| Nº de féléphone                                                                                                    |                          |                   |                                                                                                    |                                      |
| Nº de terepriorie                                                                                                    |                          |                   |                                                                                                    |                                      |
|                                                                                                    |                          |                   |                                                                                                    |                                      |
| N° de fax                                                                                                    |                          |                   |                                                                                                    |                                      |
| N° de fax                                                                                                    |                          |                   |                                                                                                    |                                      |
| N° de fax                                                                                                    |                          |                   |                                                                                                    |                                      |
| N° de fax                                                                                                    |                          |                   |                                                                                                    |                                      |
| Nº de fax Adresse email Bite internet                                                                                                    |                          |                   |                                                                                                    |                                      |
| N° de fax Adresse email Bite internet Effectif total *                                                                                                    |                          |                   |                                                                                                    |                                      |
| Nº de fax Adresse email Site internet Effectif total * Aucune sélection                                                                                                |                          |                   |                                                                                                    |                                      |
| N° de fax Adresse email Bite internet Effectif total * Aucune sélection Effectif oncerné par                                                                           | r Paotivitě *            |                   |                                                                                                    |                                      |
| Nº de fax Adresse email Bite internet Effectif total * Aucune sélection Effectif concerné par Aucune sélection                                                         | r l'sotivité *           |                   |                                                                                                    |                                      |
| N° de fax Adresse email Bite internet Effectif total * Aucune sélection Effectif concerné par Aucune sélection Statut de la structu                                    | r l'aotivité *           |                   | Type(c) d'activité(c) *                                                                                        |                                      |
| Nº de fax Adresse email Bite Internet Effectir total * Aucune sélection Effectir concerné par Aucune sélection Bitatut de la structure O Privé                         | r l'aotivité *           |                   | Type(s) d'activité(s) *                                                                                        | sement                               |
| N° de fax Adresse email Bite internet Effectif total * Aucune sélection Effectif concerné par Aucune sélection Statut de la structure O Privé                          | r l'sotivité *           |                   | Type(c) d'activité(c) *  Recharche et Développ Formation Prestation Analyse ou l                               | xemant<br>Disanostic en laboratoire  |
| N° de fax Adresse email Site internet Effectif total * Aucune sélection Effectif concerné par Aucune sélection Statut de la structu O Privé                            | r l'aotivité *           |                   | Type(c) d'activité(c) *  Recherche et Développ Formation Prestation Analyse ou f Conseil                       | perment<br>Diagnostic en laboratoire |
| N° de fax N° de fax Adresse email Bite internet Effectif total * Aucune sélection Effectif concerné par Aucune sélection Statut de la structu O Privé O Posse O Autre: | r l'aotivité *<br>ure *  |                   | Type(s) d'activité(s) *  Recherche et Développ Formation Prestation Analyse ou I Conseil Diagnostic de terrain | xemant<br>Diagnostic en laboratoire  |

## Créer ou gérer ses prestations de diagnostic

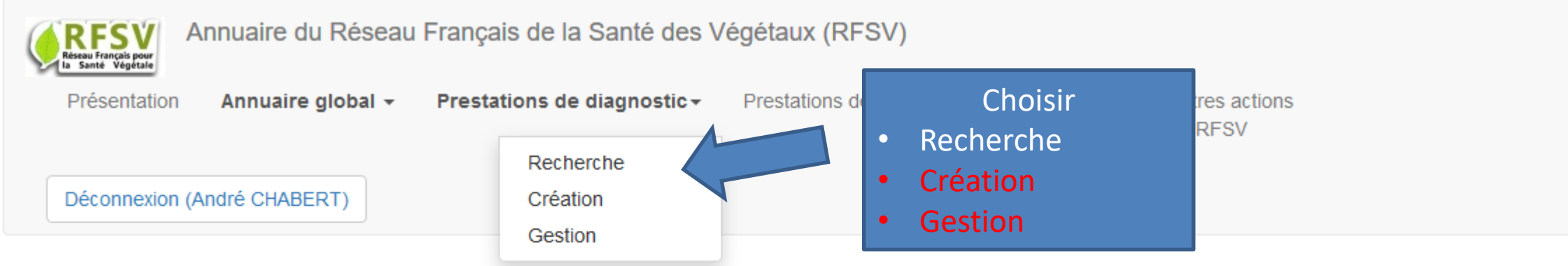

Suppression et modification de laboratoires, services ou équipes de recherche en santé des Végétaux

| id | acronyme       | nom_lab   | validation     | modification | suppression |
|----|----------------|-----------|----------------|--------------|-------------|
| 82 | ACTA_test_labo | TEST_ACTA | pas les droits | modifier     | supprimer   |

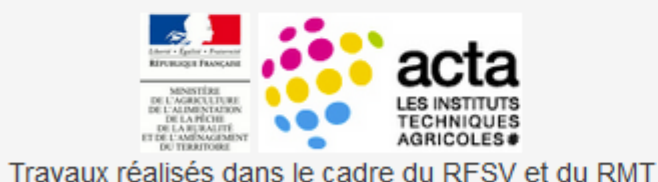

© ACTA – Le Réseau des Instituts des filières animales et végétales (2014-2015) http://www.acta.asso.fr

#### 149, rue de Bercy 75595 Paris Cedex 12.

Février 2018

<u>Conception et réalisation</u> : François Brun (ACTA), francois.brun(at)acta.asso.fr

VEGEDIAG, soutenus financièrement par le Ministère en Toute reproduction de la forme et des données interdite sans l'autorisation de l'auteur et du RFSV (www.rfsv.fr) charge de l'Agriculture, mené par l'ACTA et ses partenaires. Le RFSV décline toute responsabilité quant au contenu de cet annuaire et de l'usage qui peut en être fait.

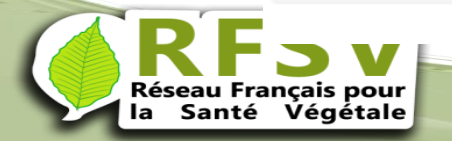

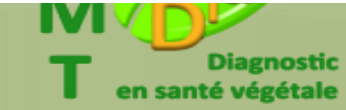

MINISTÈRE DE L'AGRICULTURE E L'AGROALIMENTAIR

ET DE LA FORÊT

### Créer ou gérer ses prestations de diagnostic

# Renseignez l'ensemble de cette fiche

# Une fois validé vous avez créé votre prestation.

Vous pouvez en créer plusieurs, pensez en amont à diviser ou regrouper votre activité pour avoir un nombre raisonnable de prestations

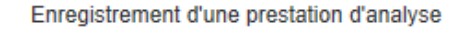

1. Laboratoire/service \* (8i aucun n'est disponible dans la liste, d'abord le créer.)

2. Email de contact \* (pour demande de précision sur la prestation)

#### 3. Quel type d'organisme (bloagresseur) analysez-vous ? \*

| Adventices                 | O Bactéries et phytoplasmes                                    |
|----------------------------|----------------------------------------------------------------|
| ) Insectes et Acariens     | O Virus et viroïdes                                            |
| ) Nématodes                | O Autre (exemple : mollusques, oiseaux, rongeurs, auxiliaires) |
| ) Champignons et Oomycètes | Autre blosgresseur                                             |

4. Quel organisme (bloagresseur) fait partie de votre prestation ? \* (identifié par son nom vernaculaire, solentifique ou éventuellement en groupe d'organismes) Exemple : sharka, plum pox virus ou virus dans le cas de diagnostic de virus au sens large.

| 5. Quel est le matériel concerné ? * (Choisissez<br>toutes les réponses qui conviennent) | 8. Précisez le matériel concerné ? (Choisis | sez toutes les réponses qui conviennent) |
|------------------------------------------------------------------------------------------|---------------------------------------------|------------------------------------------|
| Cultures fruitières (CF)                                                                 | CF Arbres fruitiers                         | CL haricot                               |
| Grandes cultures (GC)                                                                    | <ul> <li>CF Petits fruitiers</li> </ul>     | CL chou                                  |
| Cultures légumières (CL)                                                                 | CF Agrumes                                  | CL carotte                               |
| Vigne                                                                                    | GC)Céréales                                 | CT bananier                              |
| Cultures tropicales (CT)                                                                 | GC Pomme de terre                           | CT canne à sucre                         |
| Cultures spécialisées (CS)                                                               | GC Betterave                                | CT]mangue                                |
| Foråt (F)                                                                                | GC/Protéagineux                             | CT vanille                               |
| Prairies et gazon                                                                        | GC Oléagineux et Coiza                      | CS[plantes d'ornement                    |
| Sols et supports de culture                                                              | GC/Légumineuse                              | CS[plantes aromatiques                   |
| Eau                                                                                      | CL Tomate                                   | CS tabac                                 |
| Effluents                                                                                | CL Pomme de terre                           | FIForêt - conifères                      |
| Organisme isolė (par ex. auxiliaires)                                                    | CL al                                       | F Forôt - feuillus                       |
| Autre:                                                                                   | CL(oignon                                   | Autre:                                   |
| Aufra matterial                                                                          | CL échalote                                 | Autre                                    |

#### 7. Quelles techniques utilicez-vous pour ces prestations, hors diagnostic au terrain ? \* (Choisissez toutes les réponses qui conviennent)

| Isolement/ enrichissement sur milieu | Filtration sélective                                  | Immunoblot              |
|--------------------------------------|-------------------------------------------------------|-------------------------|
| Caractérisation morphologique        | Test d'éclosion                                       | PCR/ IC PCR / PCR to    |
| Caractérisation blochimique          | Quantification / dénombrement                         | Analyse de séquences    |
| Indexage biologique                  | <ul> <li>Observation de symptômes/grow out</li> </ul> | Hybridation moléculaire |
| Test pouvoir pathogène               | Coloration                                            | Diagnostic              |
| Piégeage / test biologique           | ELISA                                                 | Kit d'analyse terrain   |
| Chambre humide                       | <ul> <li>Immunofluorescence (IF)</li> </ul>           | Autre:                  |
|                                      |                                                       |                         |

#### votre laboratoire réalice des prestations de diagnostio (pas de détection), ce diagnostio concerne-t-li

Différence entre contra

Loonviennenf

Identification du type d'organisme nuis

8. Intervenez-vous sur site ?

O Oui

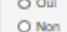

Enregistrer la prest

iveau espèce, forme spèciale ou race

Autre technique

Identification de l'organisme au niveau genre

mos réel

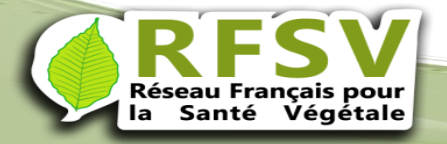

Février 2018

ternité ÇAISE

URE

NTAIR ÉT

## Créer ou gérer ses prestations de recherche

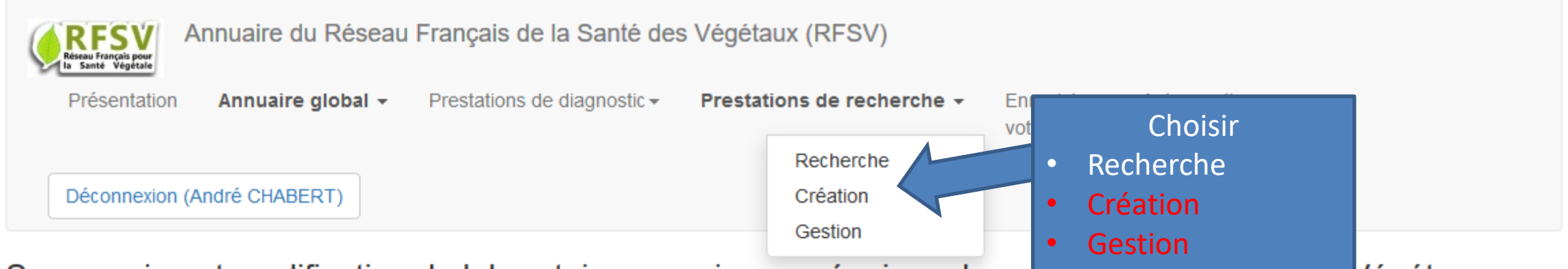

### Suppression et modification de laboratoires, services ou équipes de recherche en sante des Végétaux

| id | acronyme       | nom_lab   | validation     | modification | suppression |
|----|----------------|-----------|----------------|--------------|-------------|
| 82 | ACTA_test_labo | TEST_ACTA | pas les droits | modifier     | supprimer   |

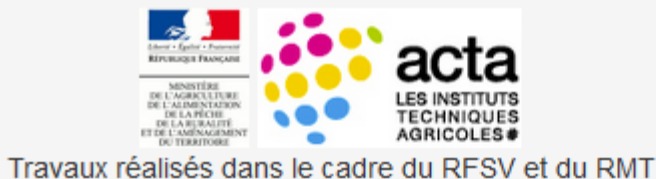

VEGEDIAG, soutenus financièrement par le Ministère en

© ACTA – Le Réseau des Instituts des filières animales et végétales (2014-2015)

#### http://www.acta.asso.fr

#### 149, rue de Bercy 75595 Paris Cedex 12.

Conception et réalisation : François Brun (ACTA), francois.brun(at)acta.asso.fr

Toute reproduction de la forme et des données interdite sans l'autorisation de l'auteur et du RFSV (www.rfsv.fr)

charge de l'Agriculture, mené par l'ACTA et ses partenaires. Le RFSV décline toute responsabilité quant au contenu de cet annuaire et de l'usage qui peut en être fait.

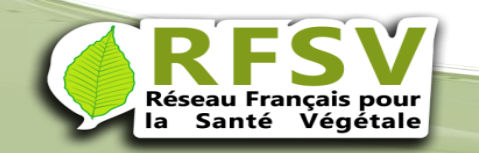

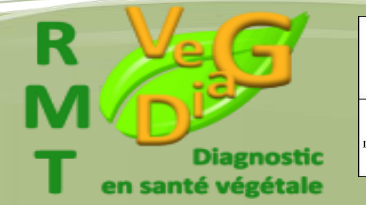

MINISTÈRE DE L'AGRICULTURE

L'AGROALIMENTAII ET DE LA FORÊT

# Créer ou gérer ses prestations de recherche

Renseignez l'ensemble de cette fiche Plusieurs choix sont possibles

| TEST_ACTA                                           |                                                |                                         |
|-----------------------------------------------------|------------------------------------------------|-----------------------------------------|
| 2. Compétences et expertise "bio-agre               | esseur"                                        |                                         |
| Adventices                                          | Oomycètes                                      | Autre                                   |
| Arthropodes                                         | Bactéries                                      | Autre bioagresser                       |
| Nématodes                                           | Virus et viroïdes                              | Hate progresses                         |
| Champignons                                         | Phytoplasmes                                   |                                         |
| Cultures légumières<br>Cultures fruitières<br>Vigne | Cultures spécialisées<br>Cultures ornementales | Autre Autre culture                     |
| 4. Compétences et expertise "métier"                | : Expertise, discipline                        |                                         |
| Caractérisation / Systématique / G                  | énomique des bioagresseurs                     | Sciences de l'Environnement / Agronomie |
| Biologie des espèces / Pathogénie                   | / Traits d'histoire de vie                     | Sciences économiques et sociales        |
| Interactions hôte-bioagresseur-auxi                 | liaire                                         | Autre                                   |
| Epidémiologie / Dynamique des po                    | pulations / Génétique des populations          | Autra expertise                         |
|                                                     |                                                | THEFT SALET HOE                         |

tion de méthodes de protection des plantes

Linegistrement a une prestation de recherche

Une fois validé vous avez créé votre prestation ,

Vous pouvez en créer plusieurs, pensez en amont à diviser ou regrouper votre activité pour avoir un nombre raisonnable de prestations

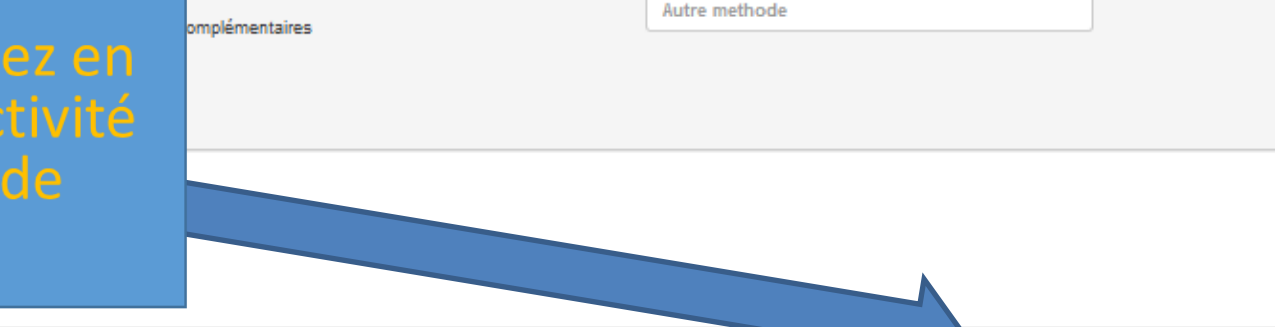

rophylaxie

rotection/production intégrée

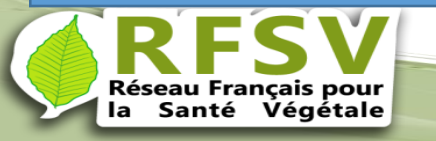

revrier 2018

en santé végétale

Enregistrer la prestatio

E

## Procédure de validation

Pour assurer la qualité de l'annuaire des membres du RFSV vont valider vos différentes offres. Selon leur disponibilité, cela ne devrait pas prendre plus d'une semaine. En suite, vos offres seront en lignes, vous pourrez les modifier par la suite au fil de l'évolution de votre laboratoire.

*En vous remerciant vivement de vos contribut*ions

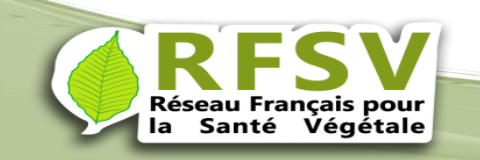

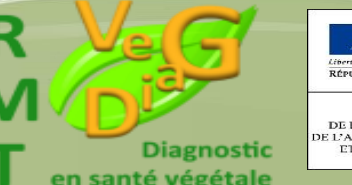

MINISTÈRE DE L'AGRICULTURE DE L'AGROALIMENTAIR ET DE LA FORÈT